## (1) アプリをインストールしていない場合

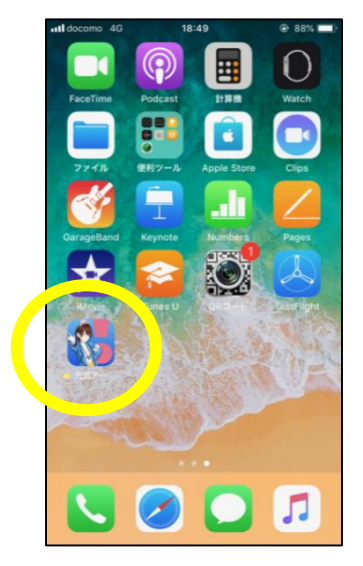

 「元気アっプ!リいばら き」をインストールして,起 動します。

| docomo 4G                                                             | 18         | 49 | 88% |
|-----------------------------------------------------------------------|------------|----|-----|
| 元気アっプいいばらき                                                            |            |    |     |
| 初期設定                                                                  |            |    |     |
| ▶ 飲酒歴 (<br>公開されます)                                                    | 必須)<br>tん。 |    |     |
| 5                                                                     | D          | なし |     |
| ▶ 身長(任意)<br>公開されません。                                                  |            |    |     |
|                                                                       |            |    |     |
| ▶ 体重(任意)<br>公司されません。                                                  |            |    |     |
|                                                                       |            |    |     |
| ▶ 企業・団体D(任意)<br>公開されません。お勧め先の企業・団体Dがあ<br>れば入力してください。ランキングで利用され<br>ます。 |            |    |     |
| バスコード(6桁の数字)                                                          |            |    |     |
|                                                                       |            |    |     |
| ※ <u>利用規約</u> に同意したものとします。                                            |            |    |     |
| ※18歳未満の方は、県や関係団体が用意す<br>る景島に応募でぎませんので、予めご了承く<br>ださい。                  |            |    |     |
| 同意してログイン                                                              |            |    |     |

 初期登録画面で, 企 業・団体IDを入力します。

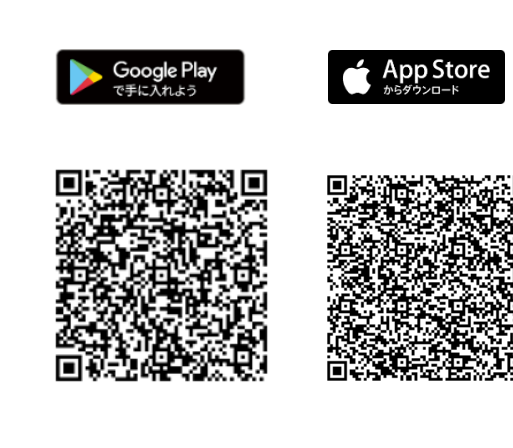

アプリダウンロード用のQRコード

## (2) アプリをインストールしている場合

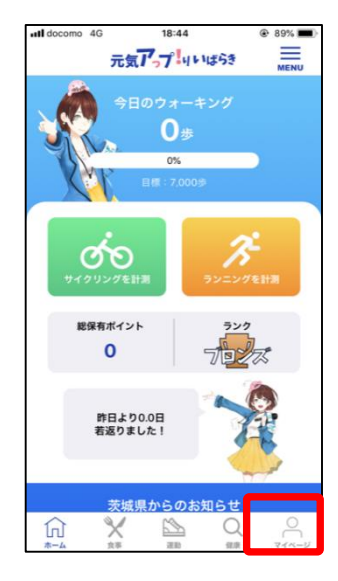

ホームページ画面から、マイページを押します。

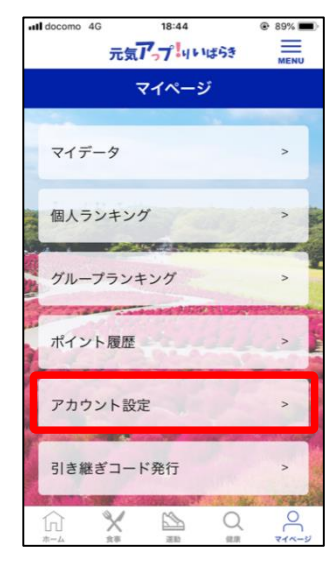

 マイページ画面が開 いたら、アカウント設定 を開きます。

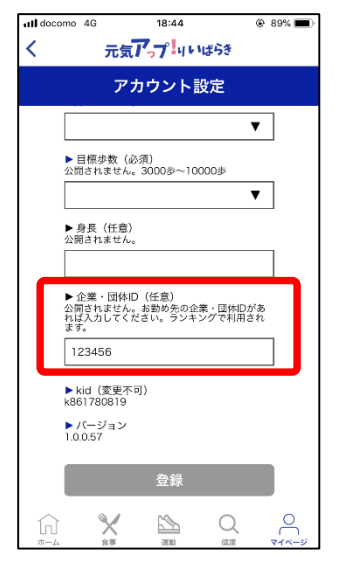

③ アカウント設定画面が 開いたら,企業・団体ID を入力します。